# How do I upload an Organisation Logo?

### Overview

Organisation administrators in Passport can update their logo, which will then appear automatically on other elements of your system, such as registration forms and payment receipts.

## Step-by-Step

#### Step 1: Head to your Dashboard

Upon logging into your organisation, you will automatically land on the **Dashboard**, however you can get back to this page at any time by clicking the **DASHBOARD** option in the left-hand menu.

| GAMEDAY                                         | G                                          | Q Search        | ŤŤĮ                                                            |                   |                                                   | ( <del>1</del> ) 🖗 🔞 🖉                                | ▶ ‡ RS |  |  |  |  |
|-------------------------------------------------|--------------------------------------------|-----------------|----------------------------------------------------------------|-------------------|---------------------------------------------------|-------------------------------------------------------|--------|--|--|--|--|
| Silverwood Sports<br>Association<br>Association | Verwood Sports<br>ssociation<br>ssociation |                 |                                                                |                   |                                                   |                                                       |        |  |  |  |  |
| Dashboard                                       |                                            |                 | Details Edit                                                   |                   | Contacts Edit                                     |                                                       |        |  |  |  |  |
| (\$) Finances                                   | N                                          |                 | 165 Cremorne Street<br>Cremorne                                |                   | President (Primary Contact)                       | Administrator                                         |        |  |  |  |  |
| 윤원 Members                                      |                                            |                 | VIC, AUSTRALIA, 3121<br>0390001000 (Phone)<br>sophie@email.com |                   | Darryl Monk<br>0400300200<br><u>daz@email.com</u> | Sophie Jones<br>0400100000<br><u>sophie@email.com</u> |        |  |  |  |  |
| <table-cell> Competitions</table-cell>          | · ·                                        | Add/Edit Logo   |                                                                |                   |                                                   |                                                       |        |  |  |  |  |
| 🚑 Clubs                                         | •                                          |                 |                                                                |                   |                                                   |                                                       |        |  |  |  |  |
| 🖓 Teams                                         |                                            |                 |                                                                |                   |                                                   |                                                       |        |  |  |  |  |
| @ Communications                                |                                            | Stats Configure |                                                                |                   |                                                   |                                                       |        |  |  |  |  |
| 🗳 Registrations                                 | ×                                          | Members         |                                                                | Players by Gender | Players by Gender                                 | Players                                               |        |  |  |  |  |
| Courses                                         | ÷                                          | 1.0             |                                                                |                   | 1.0                                               | 1.0                                                   |        |  |  |  |  |
| 🕒 Reports                                       |                                            | 0.8             |                                                                |                   | 0.8                                               | 0.8                                                   |        |  |  |  |  |

#### Step 2: Update your logo

Click the ADD/EDIT LOGO button on the dashboard to browse for a logo

| GAMEDAY                                         | <b>G</b> [ | Q Search                                  | ήţ                                             |                             | 🤀 🎯 🕐 🌲 🌣 😰                    |  |  |  |  |  |  |
|-------------------------------------------------|------------|-------------------------------------------|------------------------------------------------|-----------------------------|--------------------------------|--|--|--|--|--|--|
| Silverwood Sports<br>Association<br>Association | <          | Silverwood Sports Association Get Started |                                                |                             |                                |  |  |  |  |  |  |
| Dashboard                                       |            | Deta                                      | ils <u>Edit</u>                                | Contacts Edit               |                                |  |  |  |  |  |  |
| (\$) Finances                                   | Ŧ          | 165 Cr<br>Crem                            | emorne Street<br>orne                          | President (Primary Contact) | Administrator                  |  |  |  |  |  |  |
| 898 Members                                     | -          |                                           | USTRALIA, 3121<br>01000 (Phone)<br>a@email.com | 0400300200<br>daz@email.com | 0400100000<br>sophie@email.com |  |  |  |  |  |  |
| Competitions                                    | •          | Add/Edit Logo                             |                                                |                             |                                |  |  |  |  |  |  |
| 🚑 Clubs                                         | ÷          |                                           |                                                |                             |                                |  |  |  |  |  |  |
| 🗭 Teams                                         | ÷          |                                           |                                                |                             |                                |  |  |  |  |  |  |
|                                                 |            | Stats Configure                           |                                                |                             |                                |  |  |  |  |  |  |
| Registrations                                   | -          | Members                                   | Players by Gender                              | Players by Gender           | Players                        |  |  |  |  |  |  |
| Courses                                         | ÷          | 1.0                                       |                                                | 1.0                         | 1.0                            |  |  |  |  |  |  |
| P Reports                                       |            | 0.8                                       |                                                | 0.8                         | 0.8                            |  |  |  |  |  |  |
|                                                 |            | 0.6                                       |                                                | 0.6                         | 0.6                            |  |  |  |  |  |  |

#### Step 3: Confirm changes

Once you've selected a logo image file from your device, click UPLOAD to finalise the change

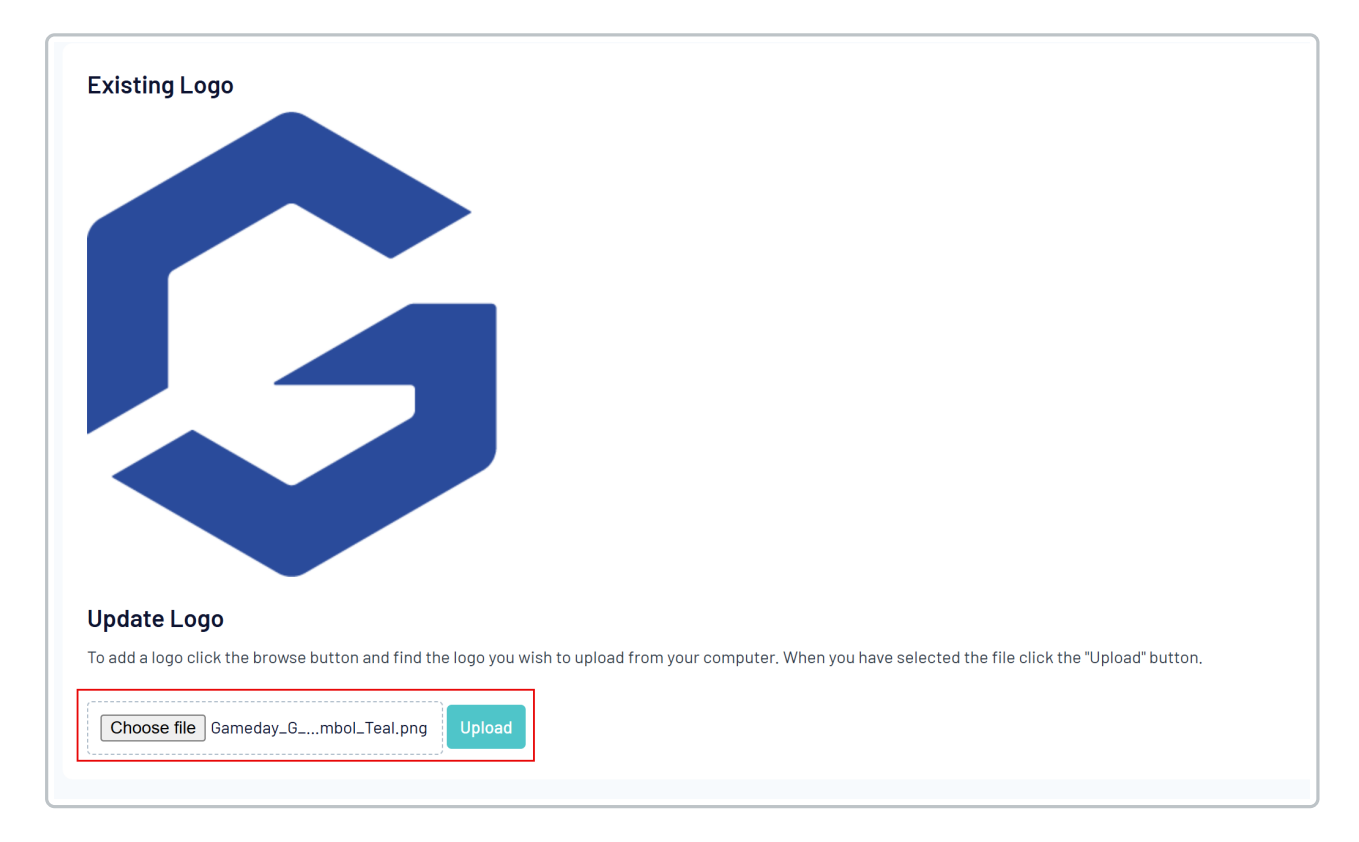

Your new logo will then appear the next time you land on your dashboard

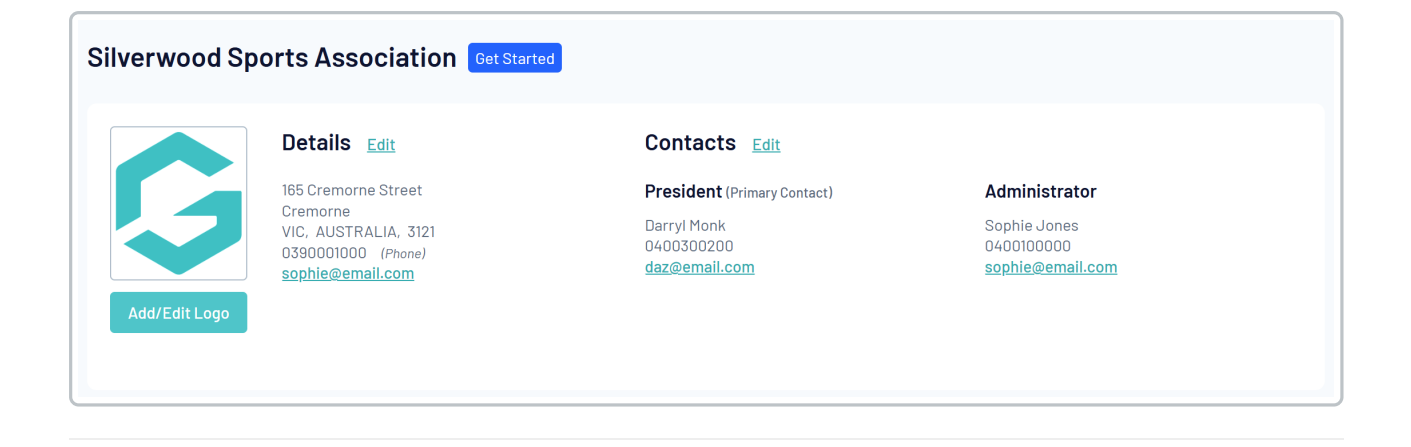

## Watch

Your browser does not support HTML5 video.